# Les capsules temporelles d'e-TellYou

# **GUIDE D'UTILISATION**

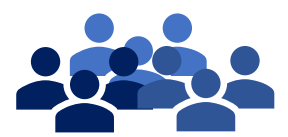

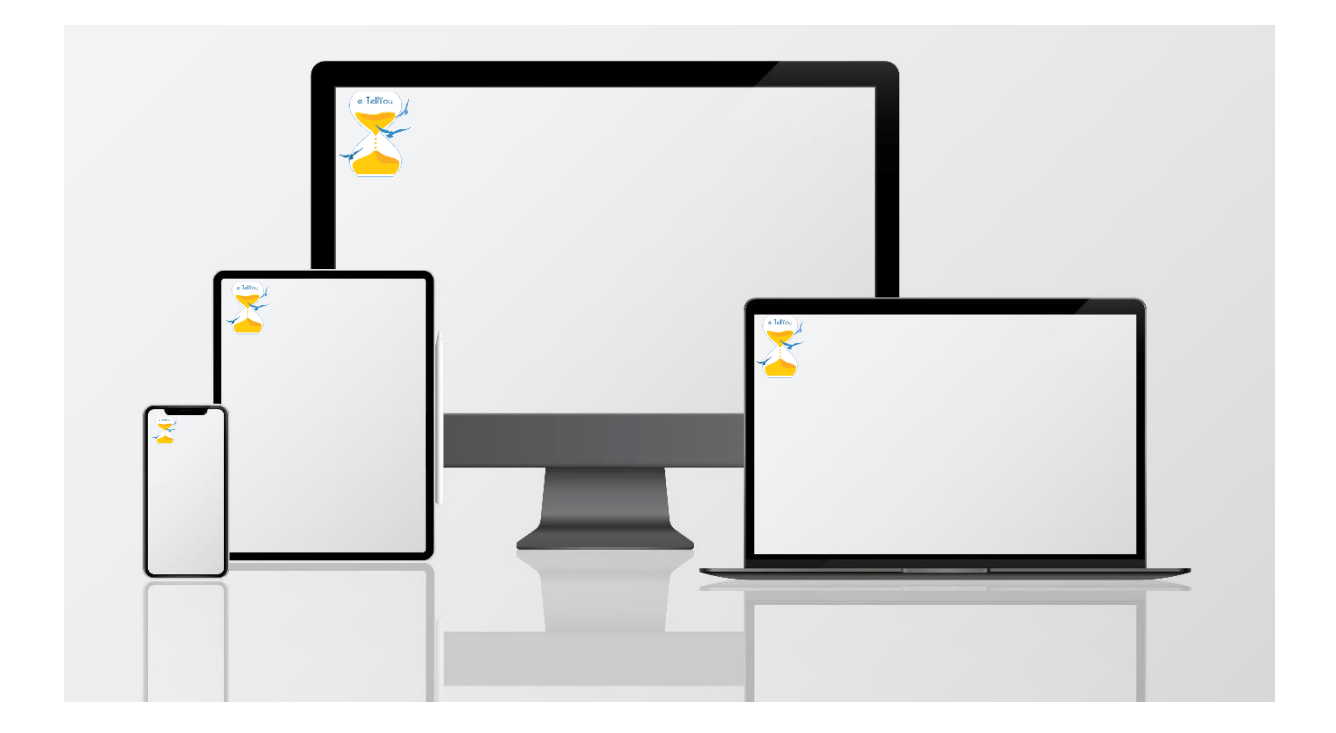

Vous souhaitez créer une capsule temporelle personnelle e-TellYou, rien de plus simple même si vous n'êtes pas un « pro » de l'informatique !

Ce guide vous indique comment faire étape par étape et vous donne également plein d'informations pratiques.

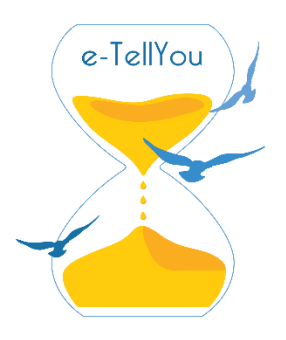

### SOMMAIRE

| I- DETERMINEZ LA CAPSULE ADAPTEE Page     |                             |      |    |  |
|-------------------------------------------|-----------------------------|------|----|--|
| II- SELECTIONNEZ LES CARACTI              | ERISTIQUES DE VOTRE MESSAGE | Page | 3  |  |
| III- PASSEZ VOTRE COMMANDE                |                             | Page | 4  |  |
| 1- Identification                         |                             | Page | 5  |  |
| 2- Vos informations                       |                             | Page | 5  |  |
| 3- Récapitulatif de votre                 | commande                    | Page | 6  |  |
| 4- Paiement                               |                             | Page | 6  |  |
|                                           |                             |      |    |  |
| IV- ENREGISTREZ VOTRE MESSA               | NGE                         | Page | 7  |  |
| 1- Mes destinataires & in                 | formation                   | Page | 8  |  |
| 2- Composer mon messa                     | ge                          | Page | 8  |  |
| Message écrit                             |                             | Page | 9  |  |
| Message audio                             |                             | Page | 10 |  |
| Message vidéo                             |                             | Page | 12 |  |
| 3- Confirmation d'enregi                  | strement                    | Page | 14 |  |
|                                           |                             |      |    |  |
| V- Allez sur l'espace « Mon compte » Page |                             |      |    |  |

# I - DETERMINEZ LA CAPSULE ADAPTEE POUR VOUS

Pour savoir quelle capsule est la plus adaptée à vos attentes, il faut remplir un formulaire qui contient au maximum 3 questions. Les critères recueillis vont vous orienter vers la capsule spécifiques à vos besoins.

Pour atteindre le formulaire, vous cliquez sur « je crée ma capsule » que vous trouvez :

• Soit sur le bandeau en haut de toutes les pages du site, ICI

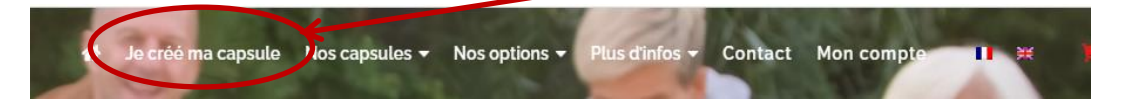

• Soit sur la page d'accueil, en haut à gauche, ICI

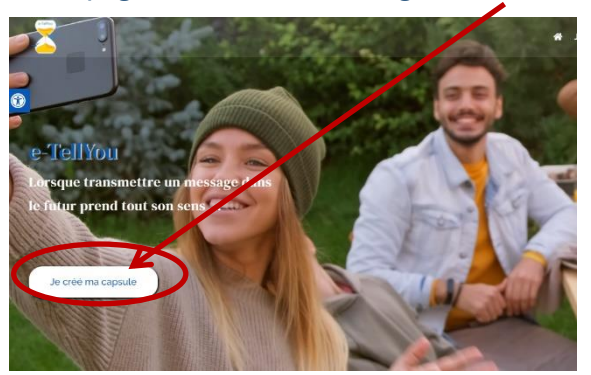

Soit sur chaque page de présentation des Capsules, ICI

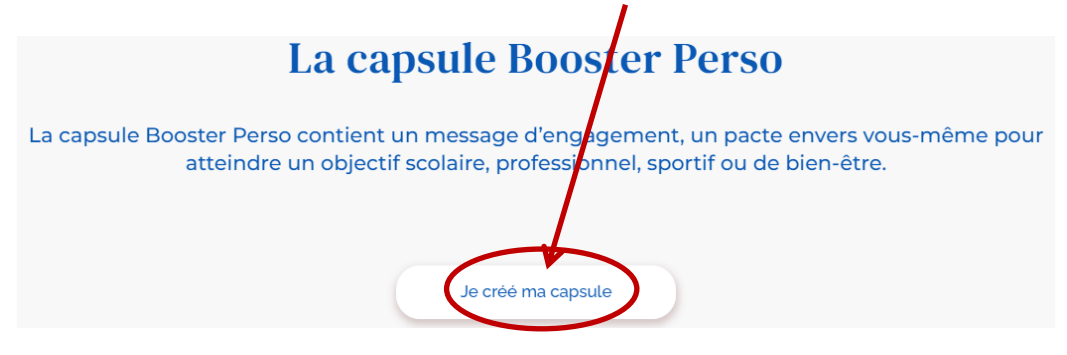

Ce clic va vous amener un peu plus bas sur la page d'accueil, dans la partie qui décrit les étapes pour créer sa capsule temporelle e-TellYou ainsi que sur l'espace **Formulaire, ICI.** 

| ÉTAPE I                                                                                                    | ÉTAPE 2                                                                                                    | ÉTAPE 3                                                                                                    |
|----------------------------------------------------------------------------------------------------|----------------------------------------------------------------------------------------------------|----------------------------------------------------------------------------------------------------|
| JE REMPLIS UN COURT FORMULAIRE Je réponds aux quelques questions ci-dessous pour être orienté vers la capsule temporelle qui me correspondra le mieux 1 | JE CHOISIS LE TYPE DE MESSAGE ET VALIDE NA<br>CAPSULE TEMPORELLE<br>Une fois ma capsule temporelle choisie, je unde ma<br>commande ! | J'ENREGISTRE MA CAPSULE TEMPORELLE<br>Une fois ma commande effectuée, jenregistre ma capsule<br>temporelle et j'inclique mes destinataires. e-TellYou soccupe<br>du reste ! |
| À qui s'adresse la capsule temporelle ? ·<br>Sélectionnez                                                                                               | Formulaire                                                                                                    | 1                                                                                                    |

Le Formulaire se compose de 3 questions maximum qui vont s'afficher au fur et à mesure et qui vont permettre de déterminer la capsule la plus appropriée pour vous :

| À qui s'adresse la capsule temporelle ? ` |  |  |
|-------------------------------------------|--|--|
| Pour un proche                            |  |  |
| Pour un enfant ?                          |  |  |
| Oui ONon                                  |  |  |
| Connaissez vous la date de délivrance ? * |  |  |
| Oui                                       |  |  |
| O Non                                     |  |  |
|                                           |  |  |

Puis cliquez sur le bandeau bleu qui s'affiche :

| Je créé ma capsule temporelle |
|-------------------------------|
|                               |
|                               |

Un bandeau vert apparaît pour vous indiquer que vous allez être diriger vers la Capsule qui vous correspond :

Nous vous redirigeons vers votre capsule temporelle...

### QUELQUES PRECISIONS UTILES OU PAS ...

Vous pouvez voir les caractéristiques des **capsules** proposées en cliquant sur la petite flèche qui ouvre un menu déroulant : le Classique, l'Essentiel, le Booster Perso ou le Message de la Cigogne.

En cliquant sur chaque produit vous accédez à a page dédiée

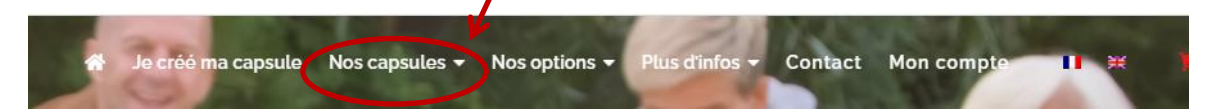

Dans « **Plus d'infos** », en cliquant sur la petite flèche, vous avez accès à des **Messages inspirants** pour vous aider à faire votre choix, et à notre **FAQ** (Foire Aux Questions) pour répondre à vos questions. Il vous suffit de cliquer au niveau de la rubrique qui vous intéresse pour la découvrir.

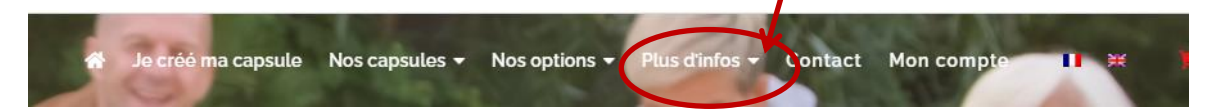

# **II - SELECTIONNEZ LES CARACTERISTIQUES DE VOTRE MESSAGE**

Sur la page qui s'ouvre quand vous avez rempli le formulaire, vous pouvez choisir le type de message que vous souhaitez faire : écrit audio ou vidéo et nombre de pages ou de minutes.

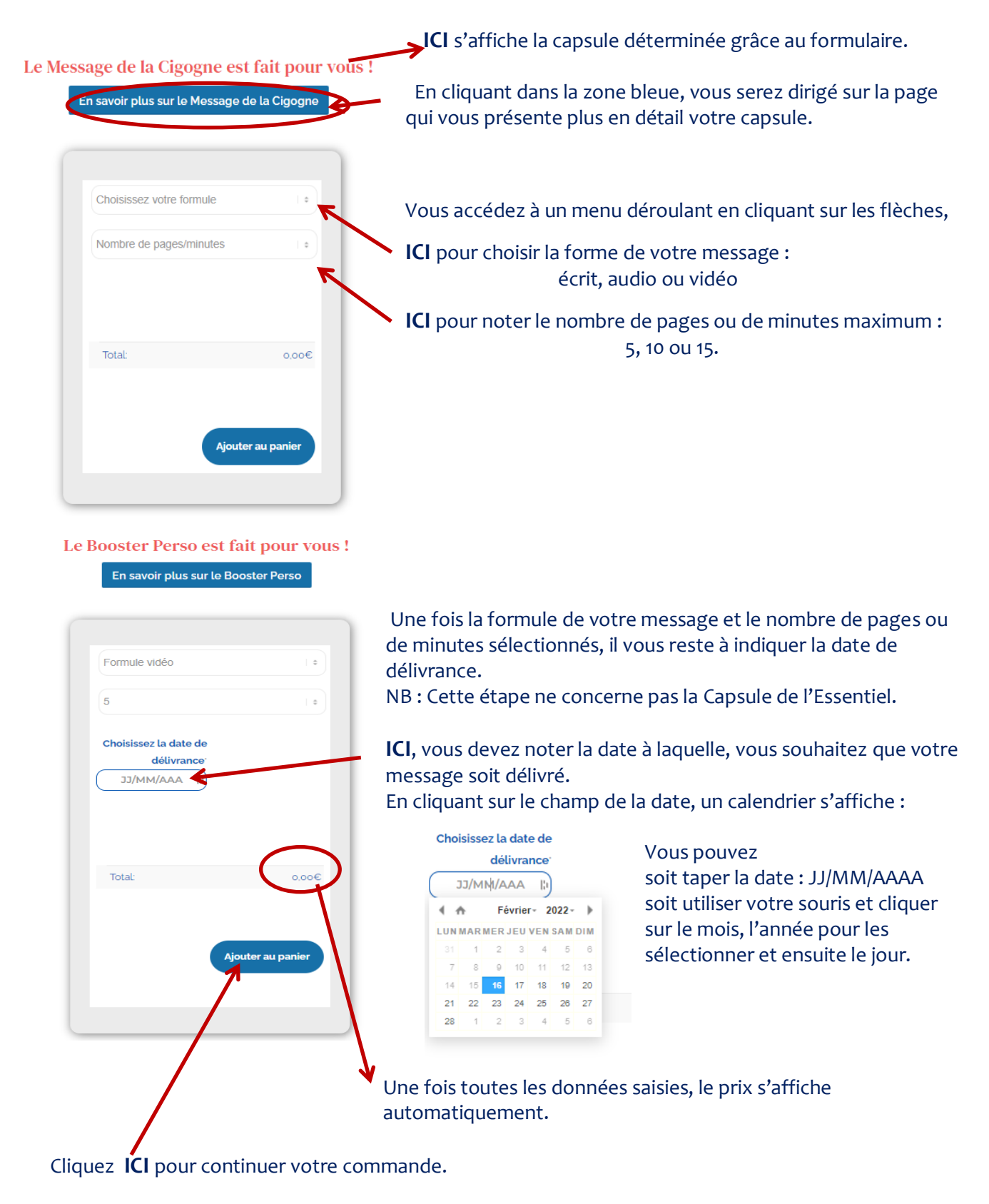

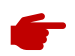

### QUELQUES PRECISIONS UTILES OU PAS ...

### Message écrit, audio ou vidéo?

L'écrit pose bien » les mots.

L'audio permet à la voix de porter les émotions, d'accentuer l'importance de certains termes, de donner de la vie à ce que vous dîtes.

La vidéo appuie vos propos notamment grâce aux expressions de votre visage. Choisissez, le type de message qui vous convient le plus et dîtes vous que le principal est de rester vous—même !

Dans « **Plus d'infos** », en cliquant sur la petite flèche **ICI**, vous avez accès à un guide qui peut vous aider à **élaborer votre message**.

Ce guide est téléchargeable et imprimable.

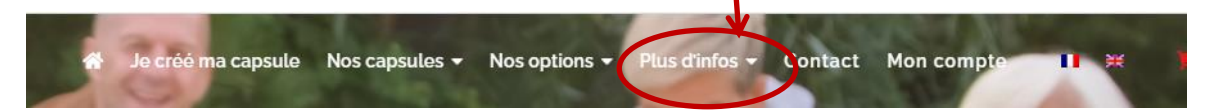

#### 5, 10, 15 pages ou minutes ?

Voilà quelques notions pour vous aider à faire votre choix :

- En 5 minutes ou 5 pages, on dit déjà beaucoup de choses ;
- En général, il faut 1 minute pour lire une page de livre ;
- Il est préférable de ne pas se sentir « limité » pour pouvoir bien s'exprimer ;
- Vous pouvez faire un brouillon pour déterminer l'importance de votre message.

L'essentiel, c'est de pouvoir partager au destinataire tout ce que vous vous avez à lui dire de façon claire et complète.

#### La date de délivrance

Sauf pour la Capsule de l'Essentiel, vous devez indiquer la date de délivrance de votre message.

Après avoir passé votre commande ou fait votre message, vous pourrez à tout moment changer cette date en allant dans votre compte client (voir chapitre v). Si elle doit être reportée plus loin dans le temps un surcoût vous sera facturé.

#### Le prix

Il dépend des critères suivants :

- la capsule,
- la forme du message : écrit, audio ou vidéo,
- le nombre de pages ou de minutes : 5,10 ou 15,
- la durée de sa sauvegarde.

Il est dégressif selon le nombre de pages ou de minutes et selon la durée de sauvegarde.de votre capsule.

#### Avant de passer à l'étape suivante 'ajouter au panier

Avant de cliquer sur « Ajouter au panier », vous pouvez changer les données : au niveau de la formule, du nombre de pages/minutes et de la date de délivrance, et un nouveau prix s'affichera.

# **III – PASSEZ VOTRE COMMANDE**

Après avoir cliqué sur « Ajouter au panier », vous vous trouvez sur la page commande.

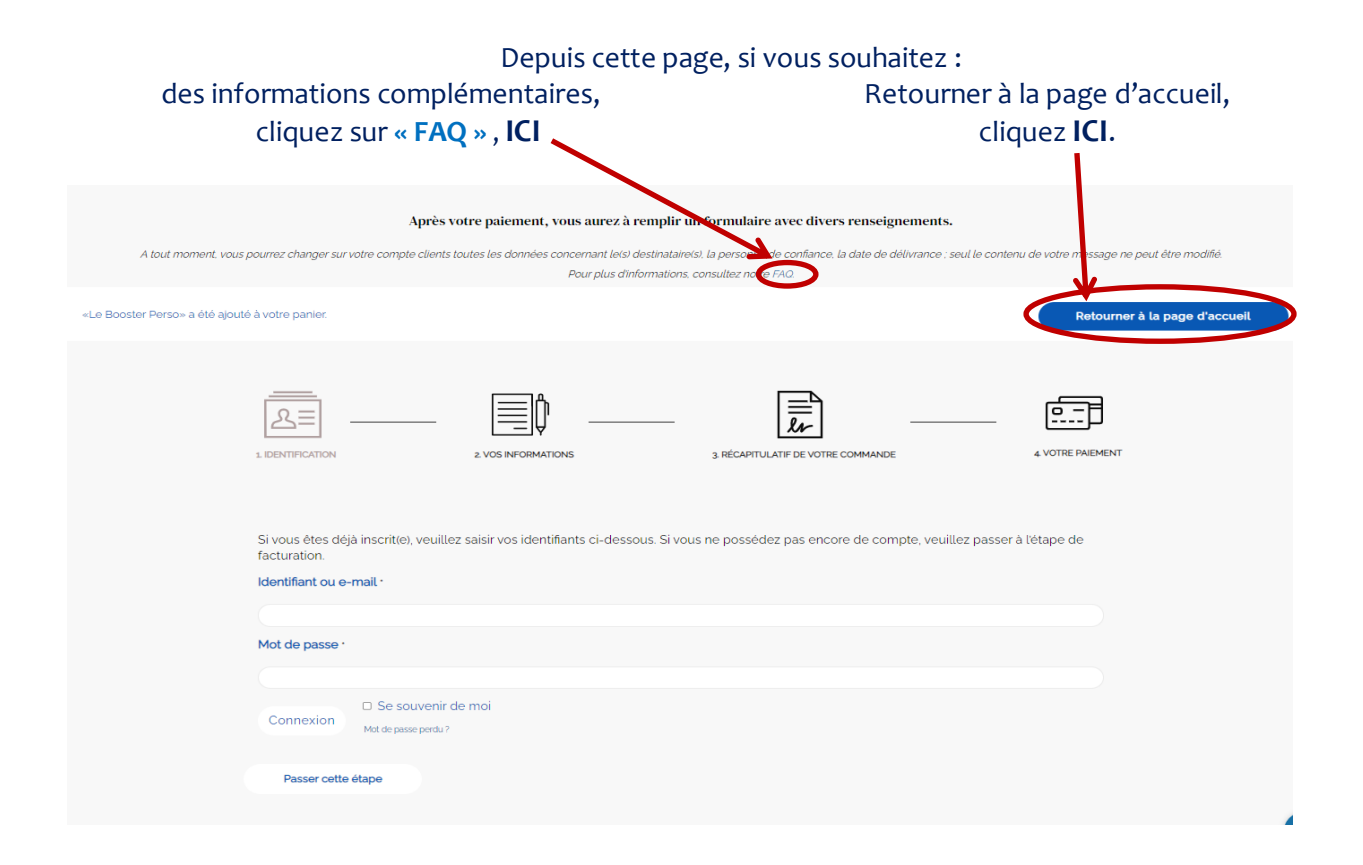

### 1- Identification

|                | _ =                 |                                    | <u> </u>         |
|----------------|---------------------|------------------------------------|------------------|
| IDENTIFICATION | 2. VOS INFORMATIONS | 3. RÉCAPITULATIF DE VOTRE COMMANDE | 4 VOTRE PAIEMENT |
|                |                     |                                    |                  |

Si vous avez déjà un compte e-TellYou, vous avez simplement à noter votre identifiant ou votre adresse mail et votre mot de passe.

Sinon, vous passez cette étape !

### 2- Vos informations

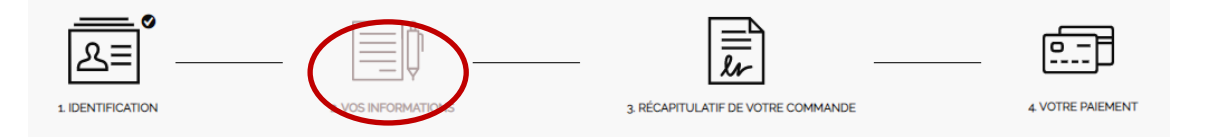

Si vous êtes déjà inscrit, cette page reprend vos informations. Vous pouvez compléter ou modifier les champs.

Si vous n'êtes pas encore inscrit, vous avez à compléter l'ensemble des rubriques. Les champs marqués d'un astérisque (\*) doivent être obligatoirement remplis.

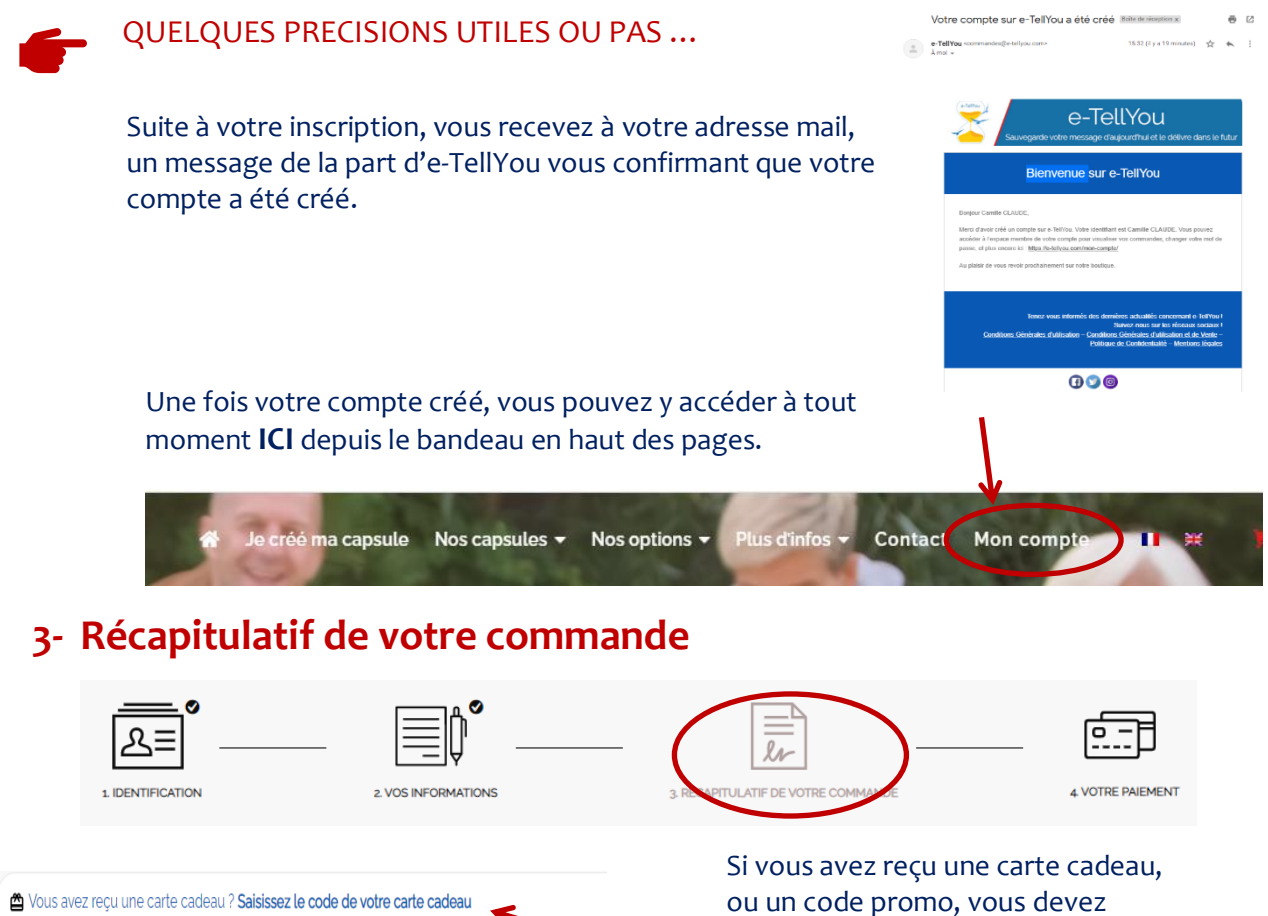

Avez-vous un code promo ? Cliquez ici pour saisir votre code

Tous les éléments de votre commande à savoir, le nom du produit, la formule, le nombre de pages ou de minutes, la date de délivrance (sauf pour la Capsule de l'Essentiel) sont repris dans la partie « **votre commande** » qui s'affiche.

| Votre commande                                                                                                    |            |                                                                                       |
|----------------------------------------------------------------------------------------------------|------------|---------------------------------------------------------------------------------------|
| PRODUIT                                                                                                    | SOUS-TOTAL |                                                                                       |
| Le classique × 1<br>Cholissez votre formule Formule écrit<br>Nombre de pages/minutes 5<br>Cholissez la date de délivrance: 15/12/2022 | 13,87€     | Remarque :<br>Le montant à déduire d'une carte<br>cadeau ou d'un code promo, apparait |
| SOUS-TOTAL                                                                                                    | 13,87€     | ICI.                                                                                  |
| CODE PROMO :<br>TOTAL                                                                                                    | t t        | Et, <b>ICI</b> , en total s'affiche, si c'est le cas,<br>le nouveau solde.            |

F

### QUELQUES PRECISIONS UTILES OU PAS ...

Le montant crédité sur une carte cadeau est utilisable en plusieurs fois. La carte cadeau est valable 2 ans.

# 4- Paiement

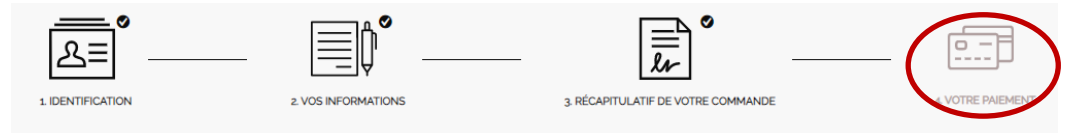

A ce niveau, vous indiquez les informations sur votre carte bancaire.

Pour accéder aux produits, n'oubliez pas de cocher les deux cases, ICI :

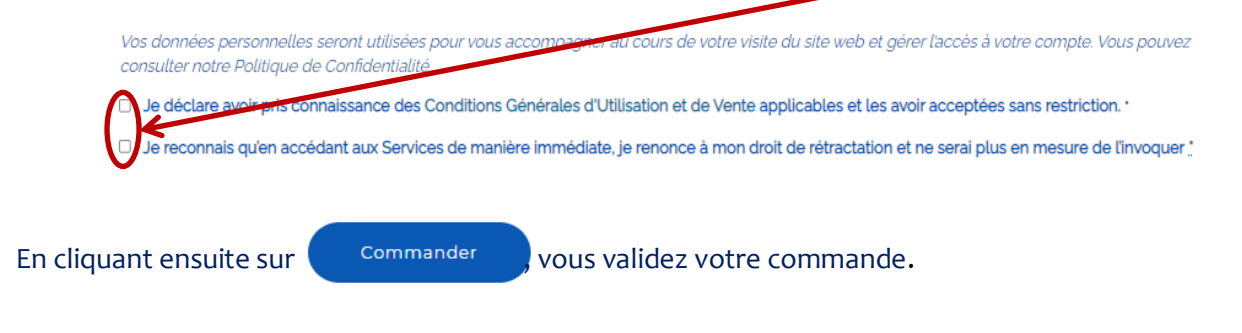

QUELQUES PRECISIONS UTILES OU PAS ...

### Les conditions générales d'utilisation et de vente (CGVU)

#### Pour consulter les CGUV :

Ou vous cliquez sur « Conditions Générales d'Utilisation et de Vente » ICI

□ Je déclare avoir pris connaissance des Conditions Générales d'Utilisation et de Vente appr cables et les avoir acceptées sans restriction. \*

- Ou dans le bandeau d'informations en bas de chaque page du site, vous cliquez ICI

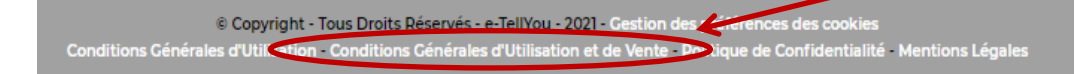

### Le droit de rétractation :

Si vous voulez avoir un accès immédiat aux prestations, il est nécessaire de renoncer au « droit de rétractation » qui vous accorde un délai de 14 jours calendaires pour confirmer ou pas votre commande. Pour en savoir plus, vous pouvez consulter l'article 11 de nos CGUV.

#### Informations incomplètes :

- Si vous n'avez pas rempli les champs obligatoires, vous verrez une fenêtre s'ouvrir faisant mention des champs manquants.
- Il vous faudra renseigner en retournant sur la fiche : « vos informations »
- Prénom de facturation est obligatoire
- Nom de facturation est obligatoire.
- Numéro et nom de rue de facturation est obligatoire
- Code postal de facturation est obligatoire.
- Ville de facturation est obligatoire.
- Téléphone de facturation est obligatoire.
- Adresse de messagerie de facturation est obligatoire.

# **IV- ENREGISTREZ VOTRE MESSAGE**

Après avoir validé votre commande, une page s'ouvre. Elle reprend toutes les informations importantes de votre commande.

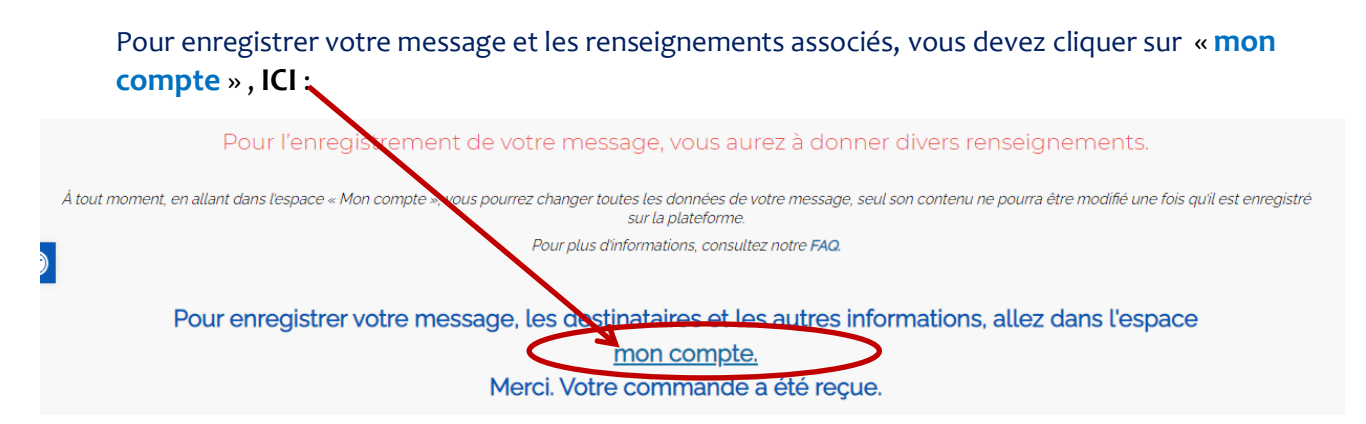

Dans la partie « Mon compte » vous avez à gauche un menu avec, entre autres, les rubriques :

Mes destinataires & informations

Composer mon message

### 1- Mes destinataires & informations

Par sécurité, il vous est redemandé votre adresse mail et la formule choisie.

Selon la capsule choisie, une fenêtre s'ouvre avec des informations à remplir.

Ces informations sont indispensables afin qu'e-TellYou puisse réaliser votre commande. Elles sont toutes tenues confidentielles et vous pouvez les modifier quand vous le souhaitez.

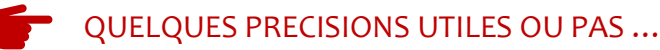

Les adresses mails des destinataires peuvent être changées à tout moment. Si vous souhaitez que les destinataires ne reçoivent plus votre message, pour les capsules proposant jusqu'à 10 destinataires, vous avez juste à les retirer de votre liste

Pour certaines capsules, il est demandé les coordonnées d'une personne de confiance. Il est fortement recommandé d'en indiquer une. Cette personne ne sera contactée uniquement si nos services, après plusieurs essais ne pouvaient pas vous joindre. En aucun cas elle ne pourra connaitre vos messages, ni quand ni à qui ils sont destinés.

### 2- Composer mon message

En cliquant sur « **Composer mon message** », apparaît le type de message que vous avez commandé, par exemple : un message audio, et vous n'avez qu'à cliquer **ICI** :

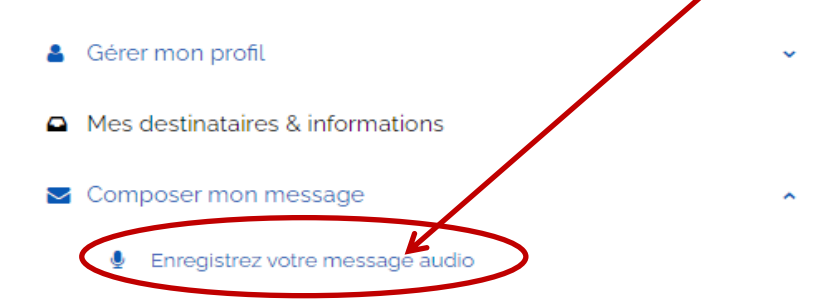

Pour chaque formule de message : écrit, audio ou vidéo, une page spécifique d'enregistrement s'ouvre.

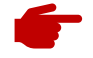

QUELQUES PRECISIONS UTILES OU PAS ...

#### Le guide e-TellYou

Pour vous aider à réaliser votre message, vous pouvez consulter nos conseils dans un guide créé pour vous aider à **élaborer votre message**. Vous le trouverez dans « **Plus d'infos** » situé sur le bandeau en haut de chaque page, en cliquant sur la petite flèche **ICI**,

Ce guide est téléchargeable et imprimable.

| ~ | Je créé ma capsule | Nos capsules 🔻 | Nos options - | Plus d'infos 🗸 | 2`ontact | Mon compte | 11 H 1 |
|---|--------------------|----------------|---------------|----------------|----------|------------|--------|
|   | 0122               | 1000           |               |                |          | 1000       |        |

#### Les essais pour l'élaboration du message

Quand vous élaborez votre message, vous avez droit à 3 essais.

- A la fin de chaque élaboration, vous pourrez revoir votre message et soit le recommencer, soit l'enregistrer
- Au dernier essai, vous pourrez seulement vous revoir et enregistrer votre message

### 2.1 - Un message écrit

Pour un message écrit, il vous est proposé 2 possibilités :

- soit le rédiger directement sur la plateforme,
- soit le rédiger sur un support externe puis t le télécharger sur la plateforme.

### > 1<sup>ère</sup> **possibilité** : vous rédigez votre message sur la plateforme

La marche à suivre est indiquée dans la fenêtre bleue. C'est aussi simple que d'envoyer un mail !

| lère possibilité: Rédigez votre message ici                                                                                                    |  |
|----------------------------------------------------------------------------------------------------|--|
| Pour rédiger votre message, suivez ces étapes :<br>• Choisissez son titre, par exemple 'Message à (prénom de la personne)''.<br>• Rédigez votre message dans <b>la zone de contenu</b> '.<br>• Si le contenu vous convient. cliquez sur <b>'Sauvegarder votre message'</b> .<br><b>Votre message sera enregistré sur notre plateforme !</b><br>Démarrez la rédaction de voue message écrit de cinq pages. |  |
| Titre de votre message                                                                                                    |  |
| Saisissez ici votre titre                                                                                                    |  |
| Contenu de votre message écrit                                                                                                    |  |
| Rédigez ici votre message                                                                                                    |  |
| Sauvegarder votre message                                                                                                    |  |

> 2 -ème possibilité : vous enregistrez votre message sur notre plateforme

La marche à suivre est indiquée dans la fenêtre bleue.

C'est aussi simple que d'envoyer une pièce jointe par mail !

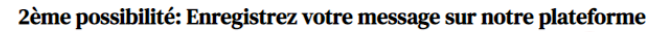

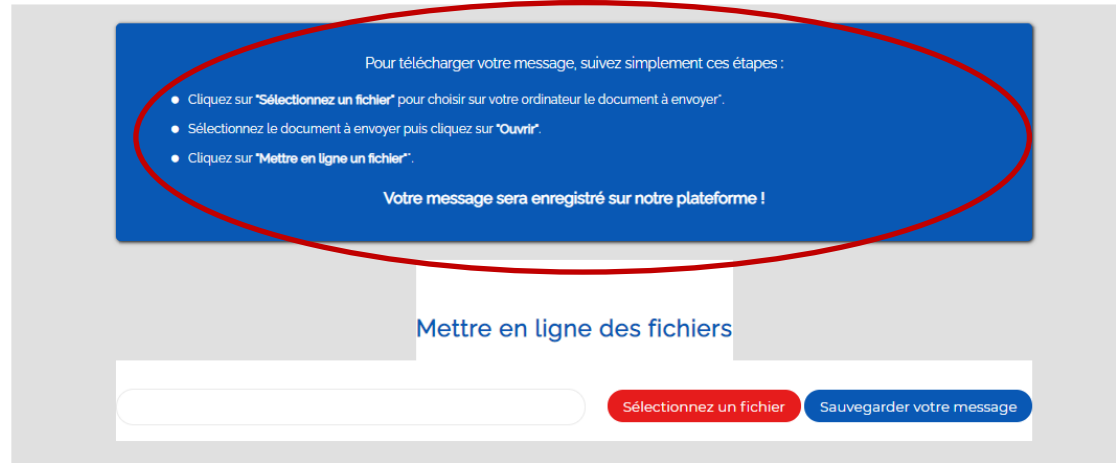

### 2.2 Message Audio

*NB*: Dans cette partie, les messages Audio sont aussi appelés « Vidéo » car les enregistrements se font sur les mêmes interfaces.

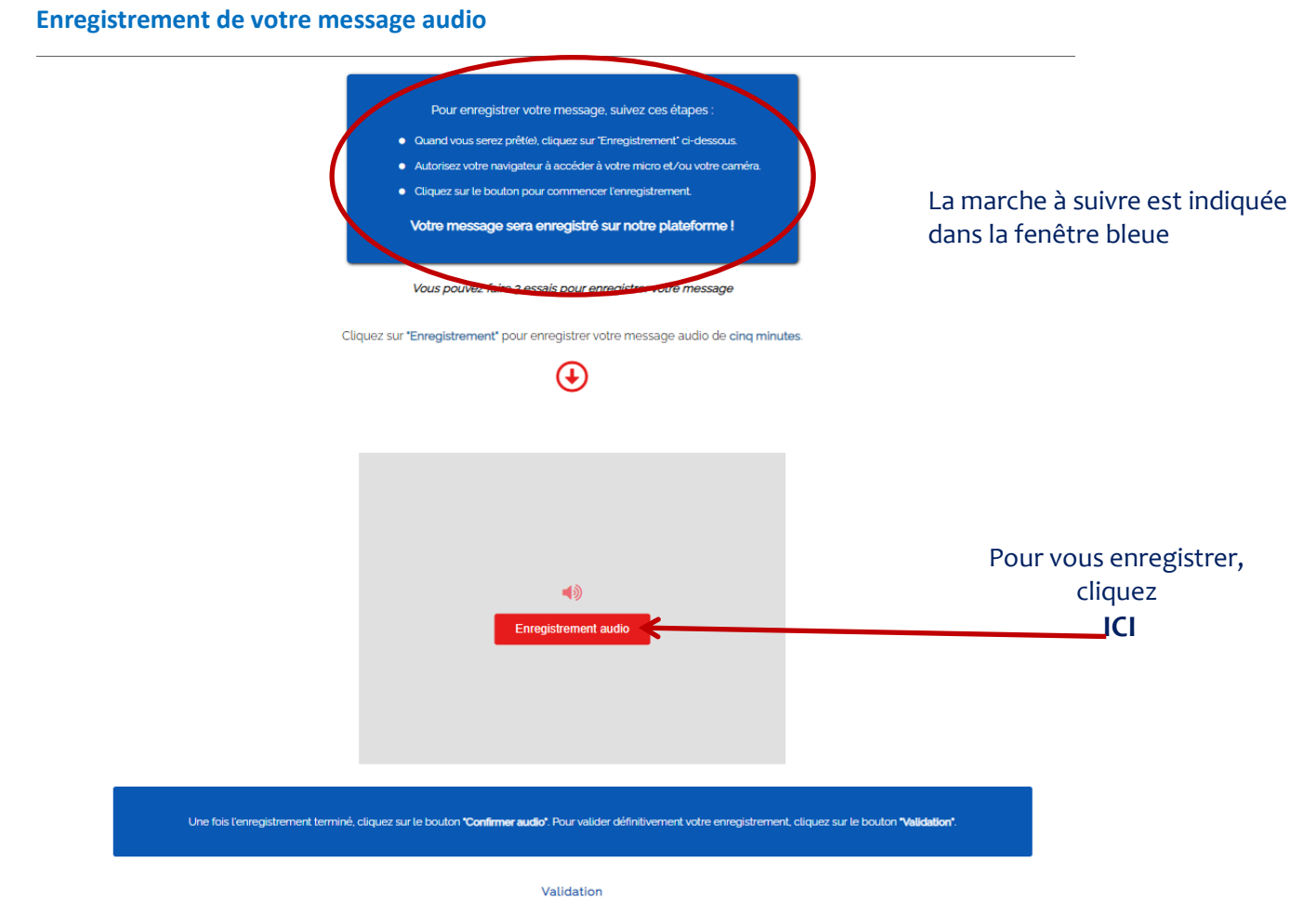

Vous allez pouvoir commencer votre enregistrement, vous vous retrouvez alors devant la fenêtre avec des indications qui vont vous guider pas à pas.

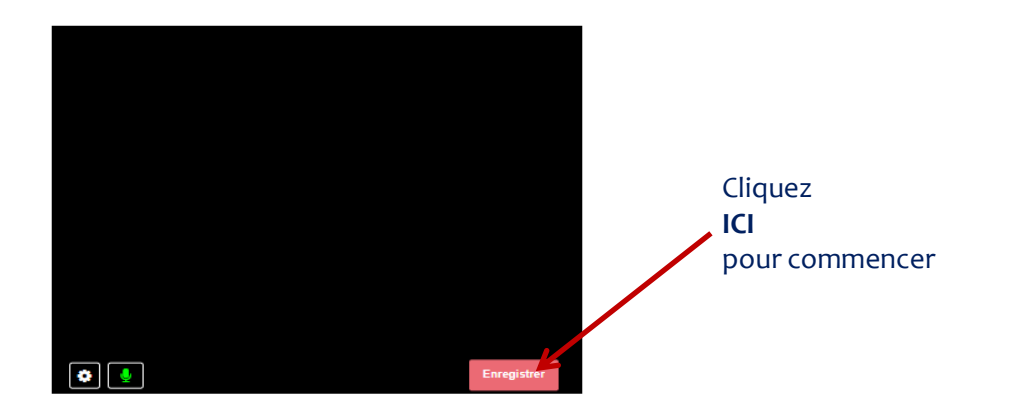

Vous verrez apparaitre en bas pendant l'enregistrement, le temps qu'il vous reste.

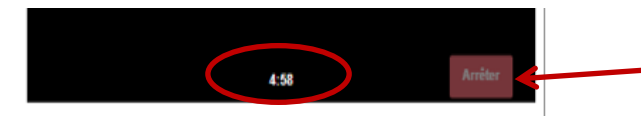

Cliquez sur « Arrêter » quand vous avez fini

#### Traitement de votre enregistrement

Apparaît une annonce vous indiquant que votre message est en cours de traitement, puis qu'il se télécharge.

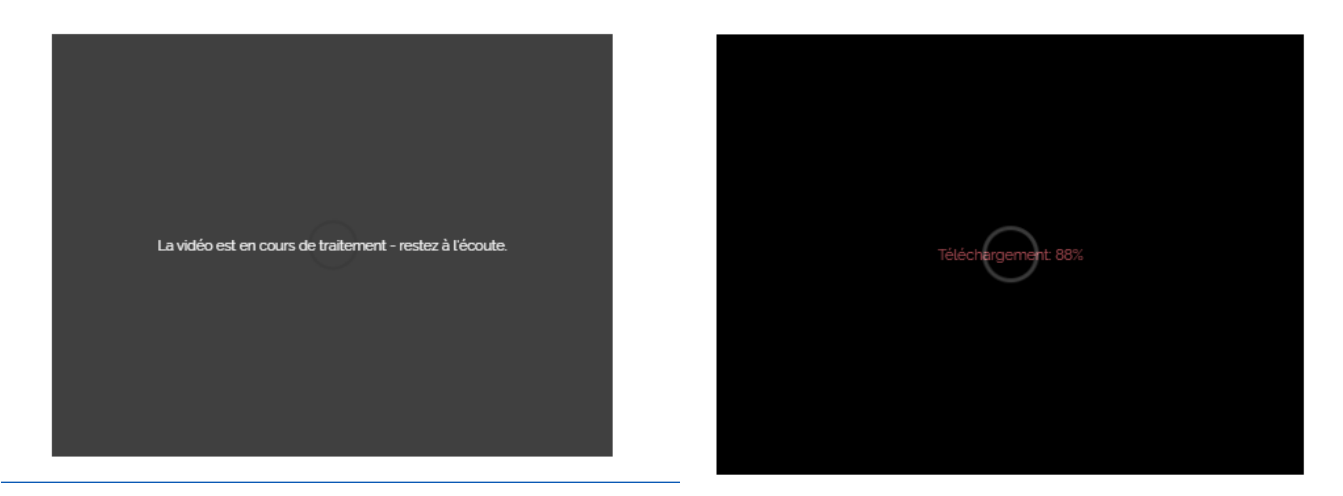

#### Archivage de votre enregistrement

Après quelques instants, cette fenêtre apparaît :

Vous pourrez alors écouter votre message en cliquant sur le bouton ICI, et vous pouvez

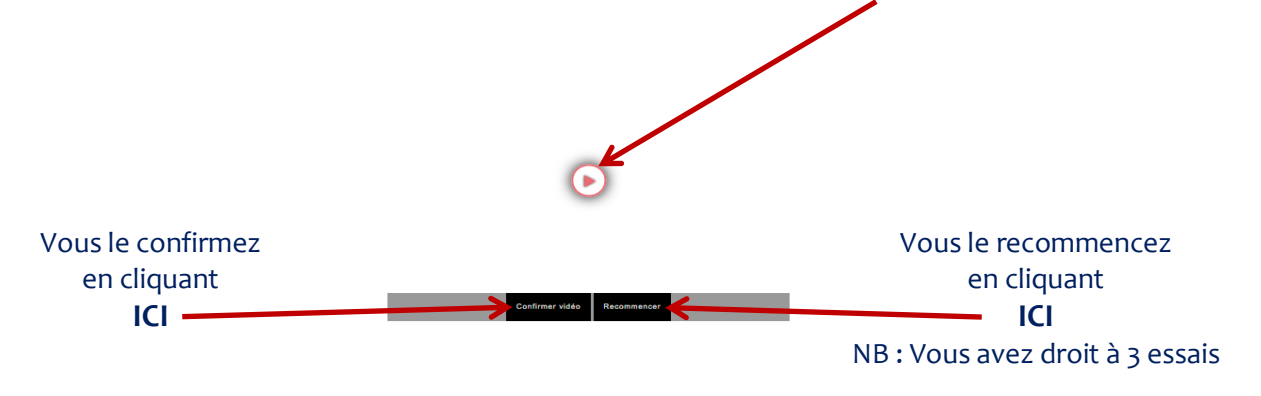

### 2.3 Message vidéo

Pour un message vidéo, il vous est proposé 2 possibilités :

- soit le faire directement sur la plateforme,
- soit le faire sur un support externe puis le télécharger sur la plateforme.

Soyez vigilant à ce que votre caméra et votre micro fonctionnent bien.

La marche à suivre est indiquée dans la fenêtre bleue.

Enregistrez votre message vidéo

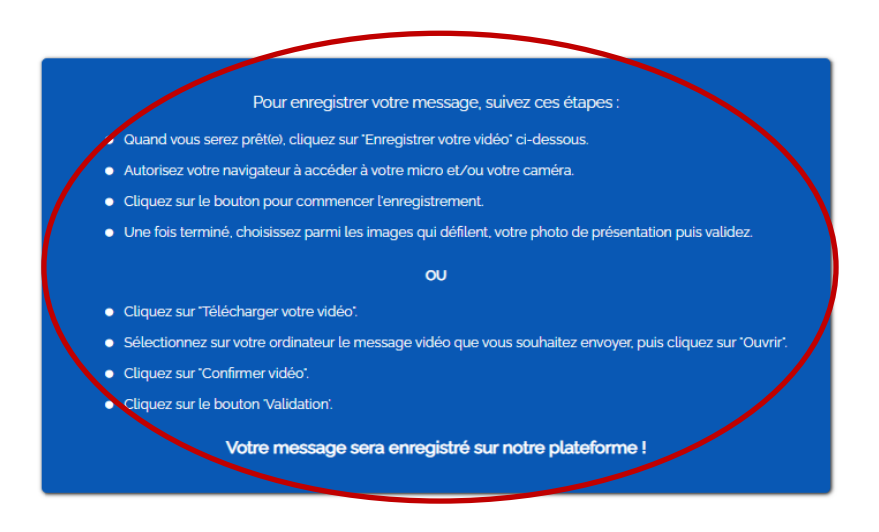

Vous avez le choix entre deux possibilités :

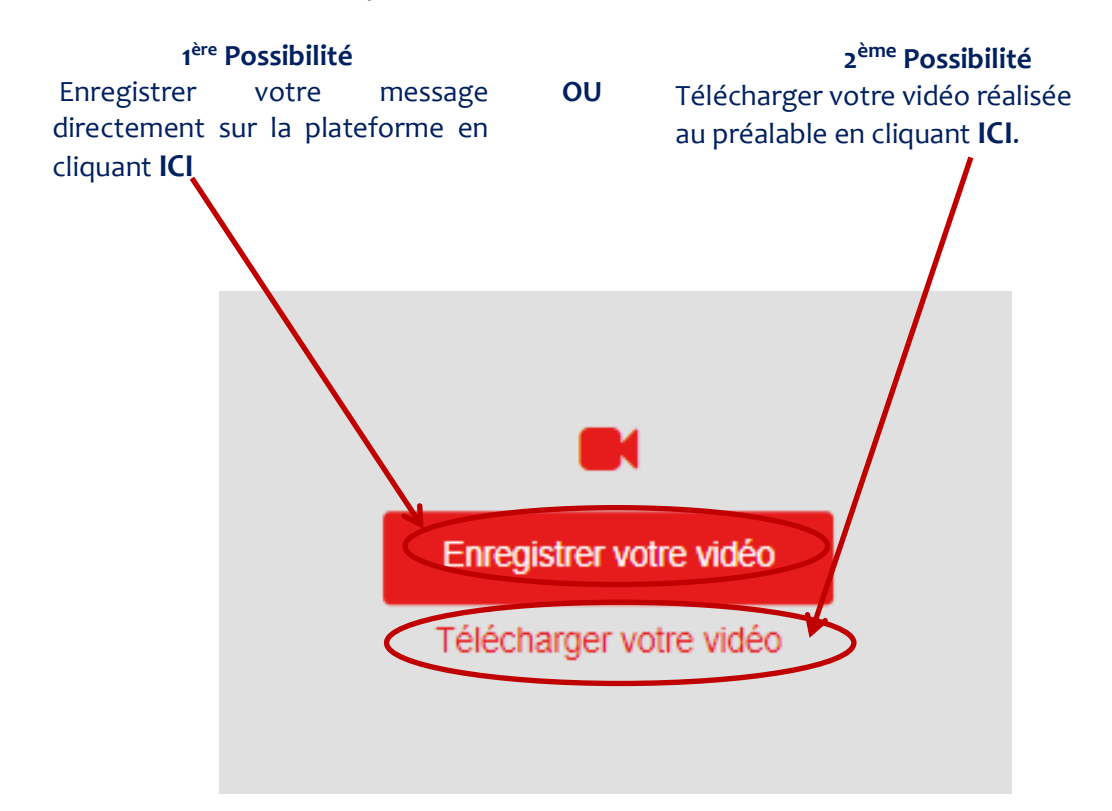

> 1<sup>ère</sup> possibilité : Vous enregistrez votre vidéo directement sur la plateforme

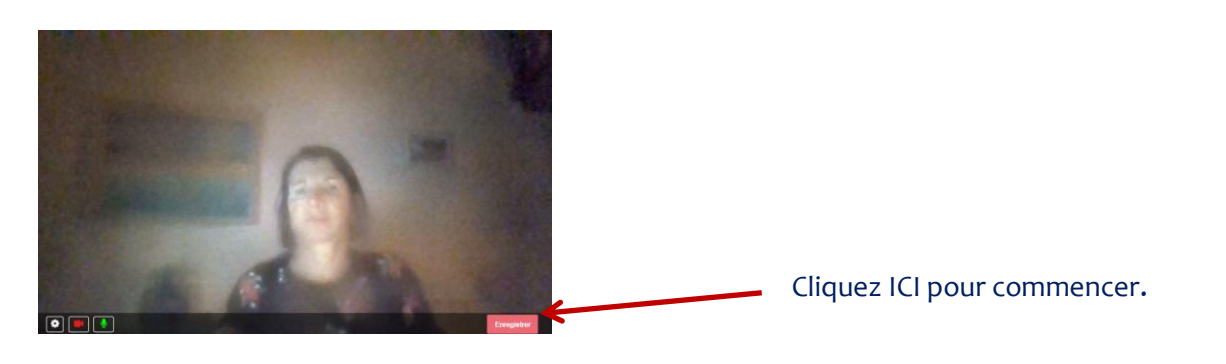

Vous verrez apparaitre en bas pendant l'enregistrement, le temps qu'il vous reste. Cliquez sur « Arrêter » quand vous avez fini

Une fenêtre s'ouvre avec « Choisissez votre couverture » pour la présentation de votre vidéo

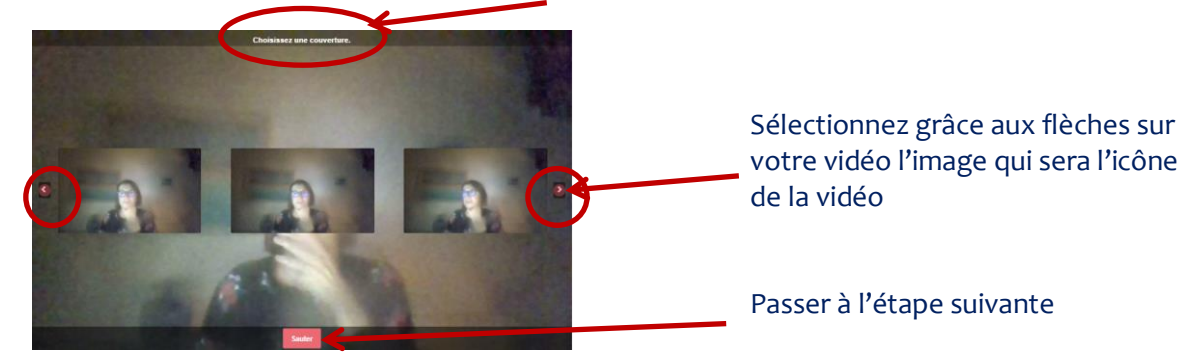

Le traitement et le chargement de la vidéo prend quelques instants

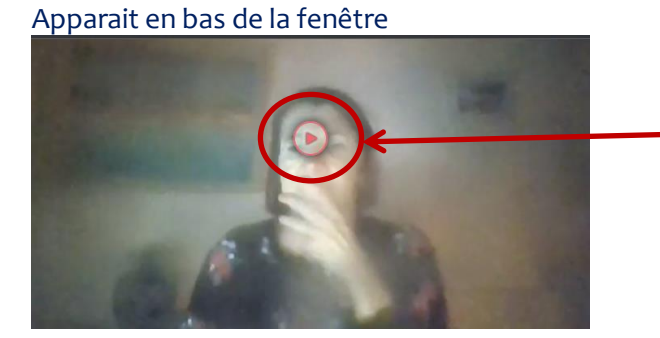

Vous pouvez revoir votre message vidéo en cliquant ICI.

En bas de la fenêtre, apparaît :

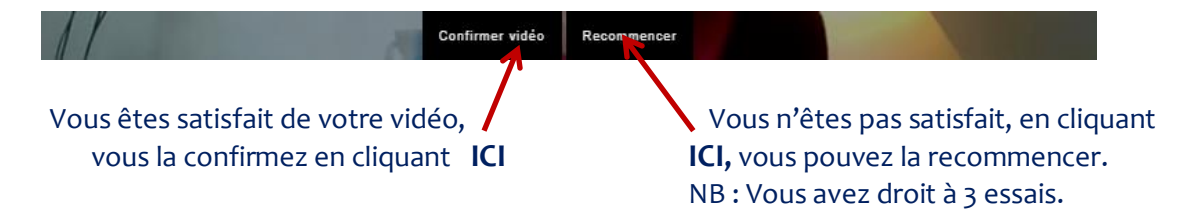

> 2<sup>ème</sup> possibilité : Vous téléchargez votre vidéo réalisée au préalable

Suivez les indications données.

C'est aussi simple que de télécharger une vidéo pour la transmettre pour mail !

## 3- Confirmation d'enregistrement

Votre message est bien enregistré quand s'ouvre la fenêtre :

CONFIRMATION D'ENREGISTREMENT DE MESSAGE

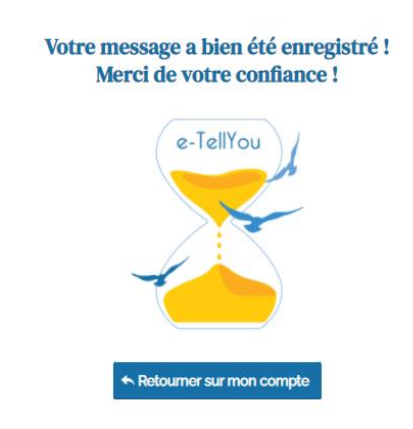

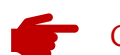

QUELQUES PRECISIONS UTILES OU PAS ...

Si vous n'avez pas rempli les champs concernant les informations relatives au (x) destinataire(s), un message apparaît pour vous rappeler que ces champs doivent être complétés.

Vous pouvez le faire ultérieurement en allant sur la partie « mon compte » (voir ci-après) mais II est conseillé de compléter ces données au plus vite, sans quoi e-TellYou ne peut remplir sa fonction.

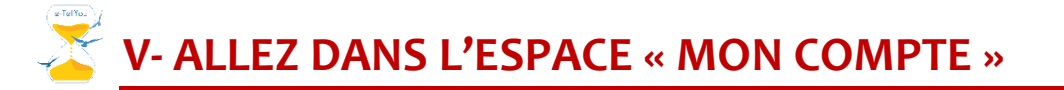

| Vous | accédez à cet espace, | depuis toutes les | pages du site, da | ns le bandeau er | n haut en clic | juant <b>ICI</b> : |
|------|-----------------------|-------------------|-------------------|------------------|----------------|--------------------|
|      | Je créé ma capsule    | Nos capsules 👻    | Nos options 🔻     | Plus d'infos 🛨   | Contact        | Mon compte         |

Vous êtes orienté sur une page où vous devez :

- Si vous avez déjà un compte, vous identifier avec votre adresse mail ou votre identifiant et votre mot de passe.
- Si vous n'avez pas de compte, vous pouvez vous en créer un.

#### Dans cet espace, à gauche vous avez un menu :

- 🛔 Gérer mon profil
- Mes destinataires & informations
- 🛓 Mon livret d'accompagnement
- Nos Options

Mon portefeuille

### 1- Gérer mon profil

En cliquant sur « Gérer mon profil », une fenêtre s'ouvre :

| 2 | Gérer mon profil                   | Elle vous donne accès à :                                                                  |
|---|------------------------------------|--------------------------------------------------------------------------------------------|
|   | Mes achats                         | Un récapitulatif de vos commandes                                                          |
|   | Mes coordonnées bancaires          | Vos coordonnées bancaires que vous pouvez modifier s'il y a lieu                           |
|   | 🕼 My personal information          | Vos informations personnelles que vous pouvez également                                    |
|   | 🖋 Gérer mon abonnement L'Essentiel | compléter ou modifier                                                                      |
|   |                                    | Vous pouvez gérer votre abonnement : décaler la date de prélèvement bancaire ou l'annuler. |

### 2- Mes destinataires & Informations

En cliquant sur « **Mes destinataires & Informations** », vous pouvez, après avoir renseigné votre mail et la formule choisie, compléter les informations nécessaires pour que votre message arrive à destination.

Rappel : dans cet espace, vous pouvez modifier ou effacer les adresses mails des destinataires enregistrés au préalable.

### 3-Composer mon message

Vous pouvez, en allant sur « **Composer mon message** », faire votre message si vous ne l'avez pas fait immédiatement en passant votre commande.

NB : un mail vous sera envoyé avec un lien pour télécharger votre message et le conserver sur un support externe si vous le souhaitez.

### **5-Nos options**

?

En cliquant sur « Nos options », une fenêtre s'ouvre :

Nos Options
Cartes cadeaux
Mon Suivi Coaching
Recherche de destinataires
Elle vous donne accès à aux différentes options auxquelles vous avez éventuellement souscrit,
Pour avoir le détail de toutes les options proposées, il vous suffit d'aller dans le bandeau en haut de chaque page, de cliquer ICI pour avoir un menu déroulant et ensuite sélectionner L'option qui vous intéresse.
Recherche de destinataires

Nous espérons que ce guide d'utilisation vous aura permis de naviguer facilement sur le site pour créer vos capsules temporelles e-TellYou.

Votre avis nous est précieux. N'hésitez pas à nous faire des remarques ou des suggestions Afin de nous permettre d'améliorer notre interface.

### Merci !

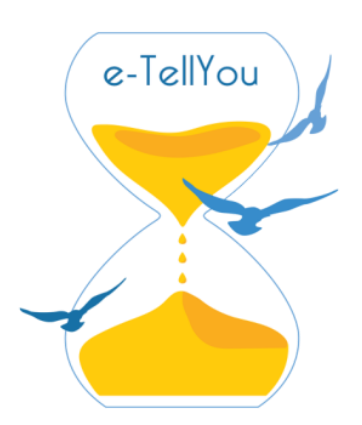

# www.e-TellYou.com

# **CREA DIGIT COMPANY SAS**

RCS Grasse 882 590 862

291 rue Albert Caquot Nova 2 - Sophia Antipolis 06560 VALBONNE France

contact@e-tellyou.com